## Подключение к центру сертификации Microsoft через IndeedCM MSCA Proxy

Indeed Certificate Manager может взаимодействовать с центрами сертификации Microsoft, располагающимися за пределами домена, в котором находится сервер Indeed CM. Например, в конфигурации, когда у одной организации есть несколько независимых доменов с самостоятельными центрами сертификации в каждом, а Indeed CM развернут только в одном из этих доменов. При этом учетные записи пользователей в этих доменах одинаковы.

Использование компонента **IndeedCM.MSCA.Proxy** позволит запрашивать и записывать на устройства при помощи Indeed CM сертификаты со всех УЦ, находящихся за пределами того домена, в котором развернут Indeed CM. В такой схеме в политику использования устройств Indeed CM добавляется адрес MSCA Proxy, который развернут во внешнем домене с каталогом пользователей и центром сертификации. При выпуске устройства Indeed CM обращается к MSCA Proxy, а тот, используя сертификат Агента Регистрации (располагается в хранилище рабочей станции с установленным компонентом IndeedCM. MSCA.Proxy) передает запрос на целевой центр сертификации.

Для установки и настройки приложения MSCA Proxy выполните следующие действия:

- Создайте во внешнем домене сервисную учетную запись для работы с центром сертификации Microsoft (см. Создание сервисной учетной записи для работы с Microsoft CA).
- Настройте для сервисной учетной записи из п.1 шаблон Агент регистрации (см. Настройка шаблонов сертификатов) и выпустите для этой учетной записи сертификат по этому шаблону (см. Выпуск сертификата Агент регистрации (Enrollment Agent)).
  - Сертификат Агент регистрации должен располагаться в хранилище сертификатов рабочей станции (Local computer), на которой установлен компонент IndeedCM.MSCA.Proxy.
- Установите компонент IndeedCM.MSCA.Proxy.msi из дистрибутива (располагающемся в каталоге IndeedCM.Server) на рабочей станции в домене с внешним УЦ.

Системные требования для установки компонента совпадают с требования для установки сервера Indeed CM.

4. Перейдите в каталог **C:\inetpub\wwwroot\mscaproxy** и откройте в редакторе Блокнот, запущенном от имени администратора, файл **Web.config**.

- 5. Укажите в секции **caProxySettings**:
  - Имя центра сертификации в параметре са.
  - Данные учетной записи (логин и пароль), обладающей сертификатом **Агент регистрации** в параметрах **userName** и **password** соответственно.
  - Отпечаток (Thumbprint) сертификата Агент регистрации в параметре enrollmentAgentCertificateThumbprint.

## Пример заполненной секции:

<caProxySettings ca="servercm.external.com\EXTERNAL-CA" userName=" EXTERNAL\service" password="p@ssw0rd" enrollmentAgentCertificateThumbprint=" dbd1859d27395860843643ebe17e2ee3fc463aba"/>

6. В секции **authorization** в параметре **allow users** также укажите сервисную учетную запись для работы с центром сертификации.

## Пример заполненной секции:

```
<authorization>
<deny users="?" />
<allow users="EXTERNAL\service" />
<deny users="*" />
</authorization>
```

7. Сохраните изменения в файле.